# **OPERATION MANUAL**

### MULTI-FUNCTION DATALOGGER WITH PRINTER

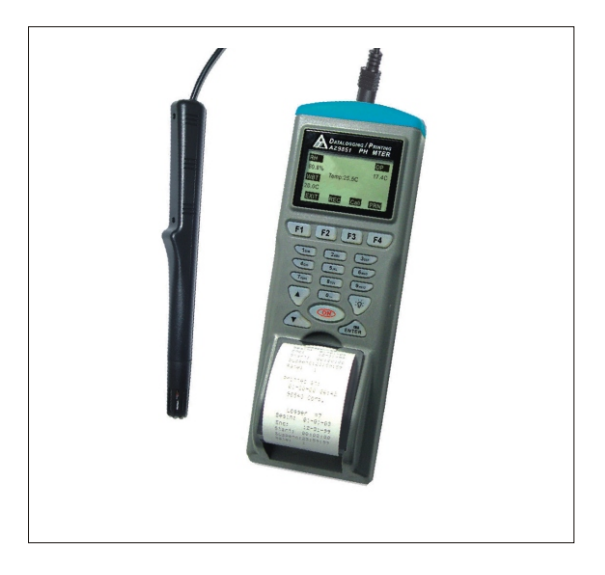

9851, Temp./RH logging printer

## **INDEX**

| Introduction1                   |
|---------------------------------|
| Material Supplied1              |
| Features1                       |
| Comparison table 2              |
| Top cover of meter & Accessory3 |
| Meter keypad ······ 4           |
| Meter setting5                  |
| Single measurement6             |
| Multiple measurement            |
| Automatic logging               |
| Diagram                         |
| 9851 Temp./RH logging printer   |
| <u>Software</u>                 |
| File ·····13                    |
| Mode 14                         |
| Port 15                         |
| Drint                           |
| Specification sheet ·····17     |
| Trouble shooting18              |

### INTRODUCTION

Thank you for purchasing this multiple function printer! This unit has been developed to meet your max.satisfaction by its userfriendly design. Please review the entire manual for a complete overview of how to operate this meter.

## MATERIAL SUPPLIED

Check for damaged or missing parts in your meter before starting. The complete meter set should contain :

- 1. Meter
- 2. 4pcs AAbatteries
- 3. Printing Thermo-paper
- 4. Operation manual
- 5. Carry Case
- 6. RH probe (A calibration data small note enclosed)
- 7. RS232 cable
- 8. Software CD

### Features

This meter designed with three measurement modes:

1)Single point measurement

2)Multiple points measurement (Manually record)

3)Automatically Logging

• Measuring/Programming ....Anywhere, anytime

- User friendly interface
- RS232 cable and software enable to link with PC to download & upload
- Backlight function
- Tripod mountable for long time use
- Power off time selectable
- Big Dot matrix LCD
- Powered by 4pcs AA batteries or 9V adaptor
- Printing anywhere, anytime

### COMPARISON TABLE

Measured parameters of each meter:

| MODEL | FUNCTION          | PARAMETERS                            |
|-------|-------------------|---------------------------------------|
| 9851  | Hygro-thermometer | Temperature, DP<br>Humidity, Wet Bulb |

Please refer to below for the difference of each measurement mode.

| MEASUREMENT                   | DESCRIPTION                                         | MEMORY POINT |
|-------------------------------|-----------------------------------------------------|--------------|
| Single Point<br>Measurement   | Single point<br>measurement                         | No Memory    |
| Multiple Point<br>Measurement | File name editable<br>multiple point<br>measurement | 99 points    |
| Automatic<br>Logging          | Programmable<br>datalogging function                | 3000 points  |

Comparison table of multiple points and datalogging measurements

|                         | MULTIPLE POINT<br>MEASUREMENT                                               | DATALOGGING                                                                       |
|-------------------------|-----------------------------------------------------------------------------|-----------------------------------------------------------------------------------|
| RECORD                  | 99 points                                                                   | 3000 points                                                                       |
| FILE<br>NAME            | Editable or<br>Default with date<br>and time ( <u>Note 1)</u>               | Default <u>(Note 2)</u>                                                           |
| MEASURING /<br>SAMPLING | Press "ON/OFF" key to<br>measure and store<br>by pressing specified<br>keys | Automatically measure<br>and store according to<br>pre-set parameters<br>(Note 3) |

- Note 1: Each record is designed to show with current date and time if user doesn't edit any.
- For example : if the file name is "05-0609:21:51" means the date is 6th May (or 5th June, based on your date mode setting )and the time is 09:21:51.
- Note 2: Each record is designed to show with the current date and time.
- Note 3: a)To set up Begin-Date,Start-Time,End-Date,Suspendtime and sample rate from the meter.
  - b)Each meter starts to record from Begin-Date & time with specified sample rate until Suspend-time.
  - c)Automatically start again next day from Start-Time until End-Date.
  - d)Logging stops recording when End-Date or max. memory points is achieved.
  - e)Logging can bestopped and startagain with thesame setting.

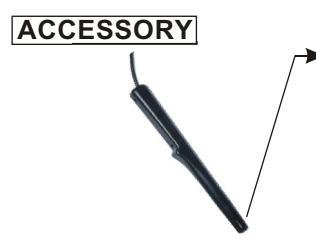

The temperature and humidity sensors are built in the probe.

Please keep the small piece of noted enclosed with each probe for calibration purpose.

### **TOP COVER -CONNECTOR**

The following illustration is the connectors for 9851.

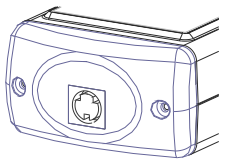

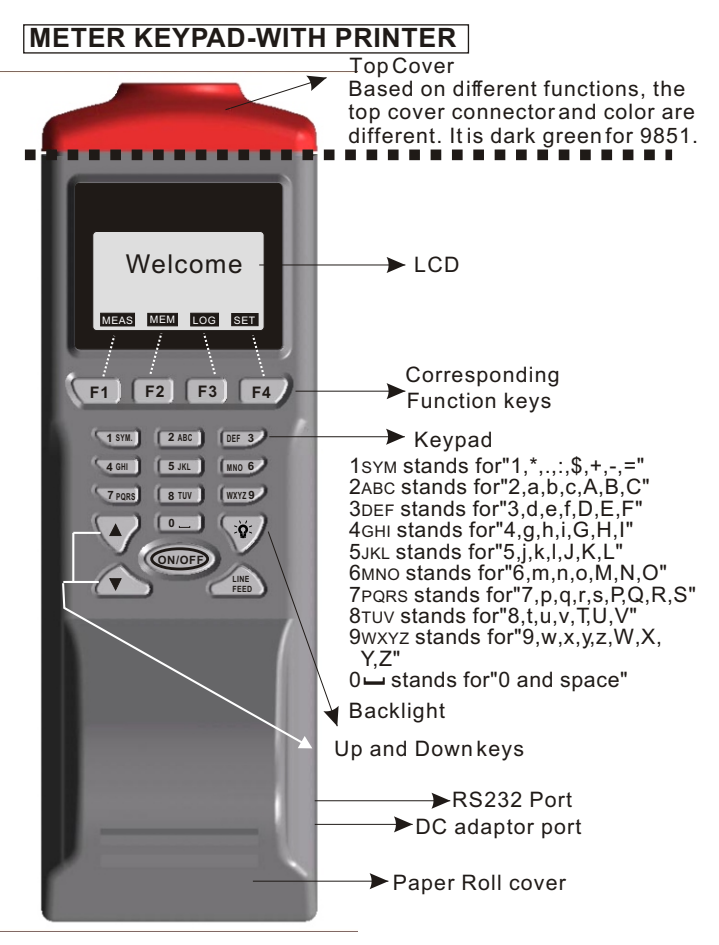

## METER SETTING

Before measuring, please check the meter setting first to confirm the basic settings of the meter are what you need.

To enter each command, just press the corresponding F1 to F4 key.

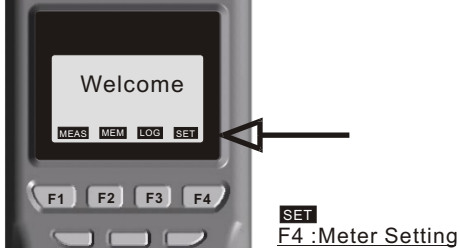

- Pressing ▲ or ▼ key to shift the cursor.
- Pressing EDIT to enter modification mode.
- Pressing PRN to enter printing mode.
- Pressing NEXT/BACK to enter next or previous page.
- Pressing EXIT to return to main menu

Descriptions :

- LCD Cont.(1-5): LCD brightness. From darkest 1 to brightest 5
- Prn Cont. (1-9): Printing darkness. From lightest 1 to heaviest 9
- Unit: The unit could be metric or imperial / °C or °F
- Auto Off: The selectable time frame is 1 to 20 min.
- Set Clock: To choose the date mode and set your local time. Date mode:MM-DD-YY or DD-MM-YY or YY-MM-DD
- Set ID: If choose "Disable", the ID will not be printed out.
- ID: To edit an ID of this printer , the ID will be printed out at printing mode.
- Select item: To select which measured parameters need to be showed on the LCD. The unit of each parameter could be selected from here as well.

## SINGLE MEASUREMENT

There are three measurement modes :

- 1. Single measurement(MEAS)
- 2. Multiple measurement(MEM) and
- 3. Autologging (LOG).

Operating the single measurement as a general meter.

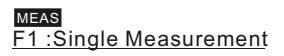

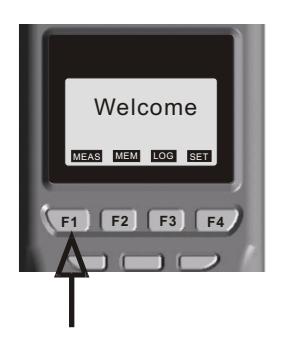

#### Definition

- Press F1 (MEAS) to proceed single measurement
- After entering measurement mode , press F4 (PRN) to enter printing mode. The printing can be stopped any time by press F1(STOP or EXIT) key while it is printing .
- The printing contrast can be changed by pressing HIGH or LOW key .
- •External temp. & RH probe calibration introduction is in the Single measurement mode .

## MULTIPLE MEASUREMENT

This is to manually record what you measured with real time , and file name (a note or identification for the record ) is editable to memorize or recognize .

There are total 99 memorize capacities in this measurement.

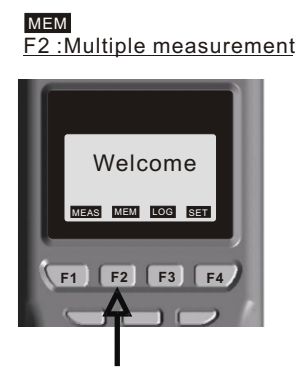

#### Definition

Press MEAS to measure the parameters.

- Select F1(ABORT) or F4(SAVE) to exit the measurement or memory the record.
- Press F3 (Edit) to edit the file name of recorded value.
  While editing the file name, select from the keys 1sym, 2ABC, 3DEF, 4GHI...., Press and hold one of the key to select from the displayed letters by releasing the key.
- Press CLR shortly to delete one data or press for over 2 seconds to delete the whole memory.
- •Before printing, select the printing range by pressing EDIT key, then press START to print.

## AUTOMATIC LOGGING

This is to automatically record what you set up before measurement with real time, first to set records start/stop date and time, sample rate , memory points. The screen content shows Expect memory points and Remain memory points while in setting.

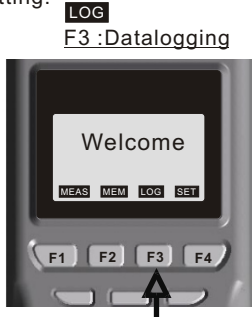

#### Definition

- Press SET to set needed setting first. The Date mode is based on the mode you set under SET (see page 5). The sampling rate is from 1 to 7200 seconds. "Expect" means total memory of this meter, "Remain" means how many memory left in meter.
- Press START to begin the logging function. While logging: Press VIEW to see the data (more than one) in the screen, or press MEAS to see a real-time data, or press STOP to quit logging.
- Press P-PG or N-PG to review previous or next 100 points. After stopping, press START to begin again. The sampling rate and previous record are remained if the previous setting has not been changed.
- "Suspend" is the stop time of each day during setting date. If you want to record 24 hours a day, you have to set : 00:00:00 as "Start", and 23:59:59 as "Suspend".

#### 9851 Hygo-Thermometer Setting/ Single measurement

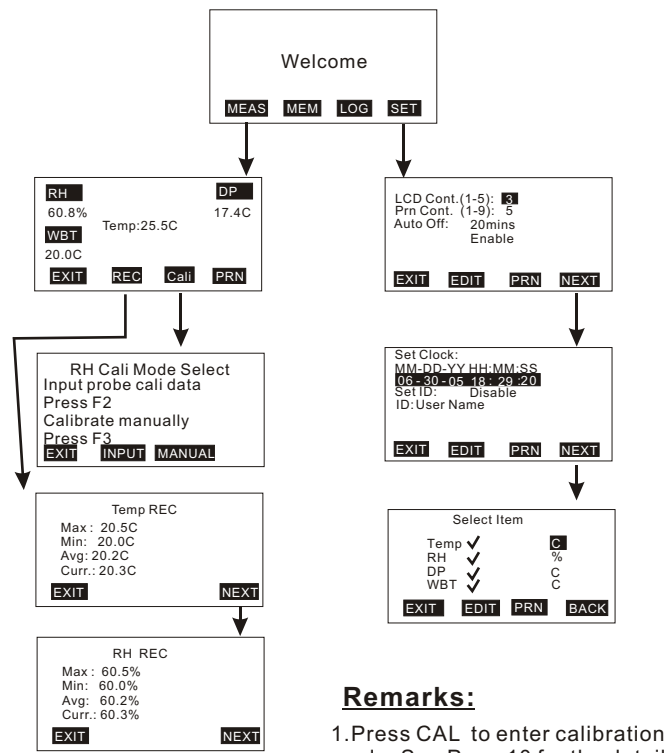

mode. See Page 10 for the details

- 2. Under the "REC" function, "Curr." means the current value.
- 3. There are total 4 sub display under REC function. They are temperature, humidity, dew point and wet bulb. Press F4 to choose the display you need.

#### 9851 Hygro-Thermometer Calibration Procedure

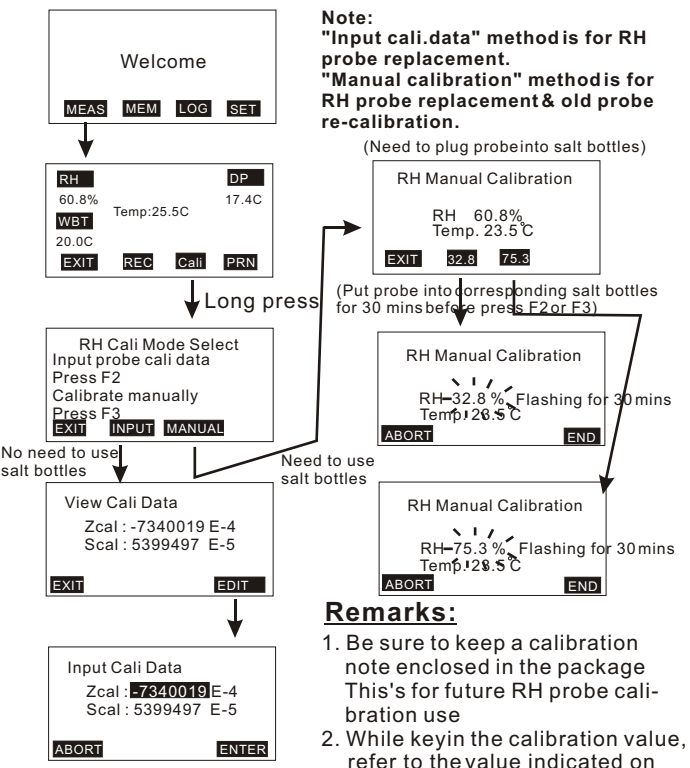

the note. The values are slope and offset value of each probes.

- 3. PressABORT anytime to exit without save or pressEND to save and exitif you don't want to wait for 30 minutes.
- 4. The LCD value will flash while doing manual 33% and 75% calibration until the procedure finished.
- 5. Suggest to calibrate at stable room temp. environment.

#### 9851 Hygro-Thermometer Multiplemeasurement

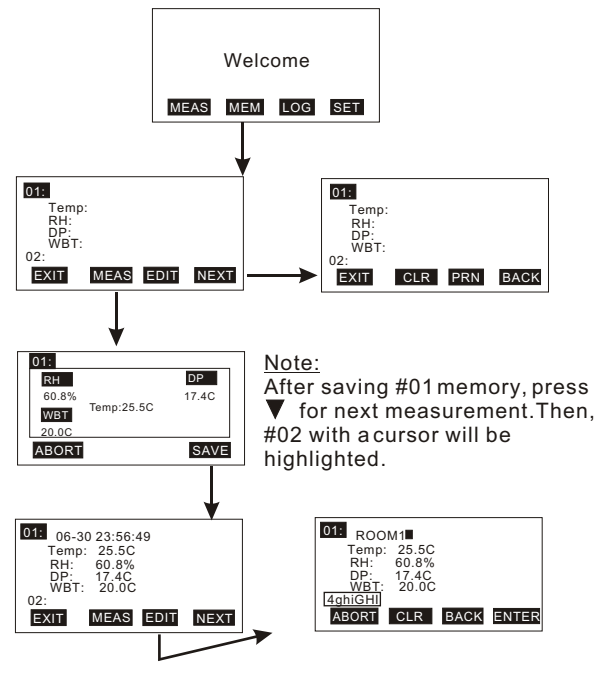

### Remarks:

- 1.Press MEAS to see a real-time measurement values, then press ABORT without saving, press SAVE to store
- 2.Press CLR shortly to delete one data or press for over 2 seconds to delete the whole memory.
- 3.In Edit mode, press ENTER to save the description or press abort to leave without save. Press CLR to clear the description or press BACK to previous text.

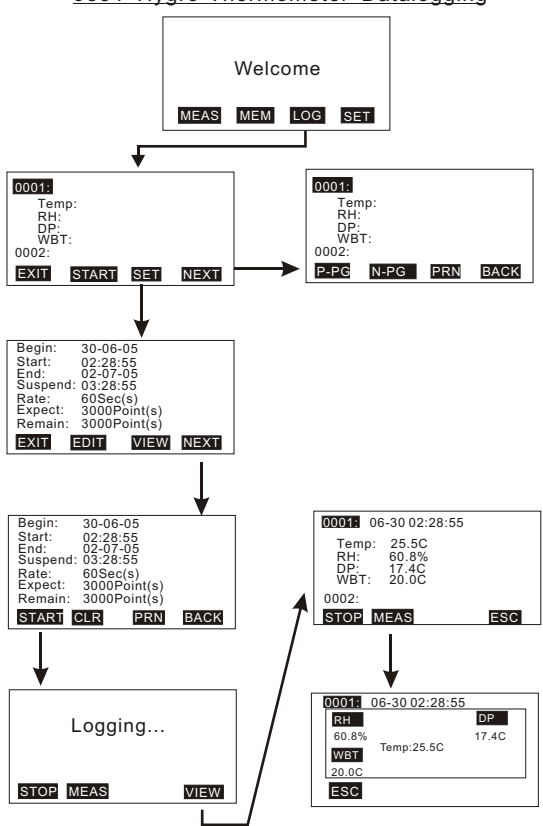

9851 Hygro-Thermometer Datalogging

1.Before logging, make sure you have set up the parameters by pressing SET key, otherwise no data will be displayed.

## SOFTWARE

The enclosed software is a quick tool for you to download the memorized data to PC for further analysis or upload the pre-edited file names to meters, this may save your setting time.

#### Material & O/S

- Software CD and RS232 cable with D-sub plug are needed.
- Operating system need to be WIN98/2000/NT/XP or above.

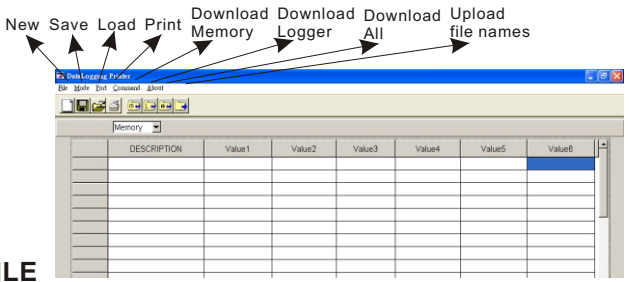

### FILE

- New: To create a new file.
- Load: To open a saved file.
- Save: To save currentfile.
- Save as: To save current file as new file name.
- Print: To print all data or logging data or memory data.
- Exit: To withdraw the software

| Load C<br>Save C<br>Save C |        |        |        |        |        |        |
|----------------------------|--------|--------|--------|--------|--------|--------|
| Brint C<br>Egit            | Value1 | Value2 | Value3 | Value4 | Value5 | Value6 |
|                            |        |        |        |        |        |        |
|                            |        |        |        |        |        |        |
|                            |        | F      | ile    |        |        |        |

| 1 |                                                                  |   | Value 1 | Value2       | values | Values | Valu         |
|---|------------------------------------------------------------------|---|---------|--------------|--------|--------|--------------|
| ١ | Load File 🛛 ? 🗵                                                  |   |         |              |        |        |              |
|   | Duectory<br>History: CA                                          | E |         |              |        |        |              |
|   | 提尋位置①: 🖙 本機磁碟 (C:) 🔹 ← 🗈 💣 団・                                    | E |         | Print Config |        |        | -            |
|   | A440ef7e4bd699569e2e98d70e  RF Wireless Transceiving System  SXS | Þ |         | (F All Data  |        |        | rint         |
|   | Documents and Settings                                           | E |         | C Logost D   | lata   |        | <u> HIII</u> |
|   | My Music Owinsock Load                                           | F |         |              |        |        | -            |
|   | E Reynook                                                        | F |         |              | casal  |        | -            |
|   | 檔案名稱(ED): Load                                                   | F |         |              | Terrel |        |              |
|   | 檔案類型(I): (*.txt) 取消                                              | E |         |              |        |        |              |
|   |                                                                  |   |         |              |        |        |              |

### MODE

- There are two data modes. One is Memory, the other one is Logger.
- To select the mode from main menu or quick selection window.
- In logger mode, you may select from "Goto" to choose logged data range. There are 100 points in one page.

| DutaLogging Fricker<br>Mode Fast Constant Abort |        |        |        |        |          | Ε      |
|-------------------------------------------------|--------|--------|--------|--------|----------|--------|
| Manory Longer                                   |        |        |        |        |          |        |
| Memory I                                        |        |        |        |        |          |        |
| DESCRIPTION                                     | Value1 | Value2 | Value3 | Value4 | Value5   | Value8 |
|                                                 |        |        |        |        |          |        |
|                                                 |        |        |        |        |          |        |
|                                                 |        | Mo     | de-    | Mem    | orv      |        |
|                                                 |        |        |        |        | <u>.</u> |        |
|                                                 |        |        |        |        |          |        |

| a Dublog | ging Printer      |            |      |       |    |   |
|----------|-------------------|------------|------|-------|----|---|
| Bik Mode | But Command About |            |      |       |    |   |
|          |                   |            | -    |       |    |   |
| 1        | Logger 🔳          | Goto 1-100 | ∃→)  |       |    |   |
|          | DESCRIPTION       |            |      |       |    | H |
| 1        |                   |            |      |       |    | _ |
| 2        |                   |            |      |       |    |   |
| 3        |                   |            |      |       |    |   |
| 4        |                   | NA.        | odo. |       | r  |   |
| 5        |                   | 111        | buer | LUUUU | 71 |   |
| 6        |                   |            |      |       |    |   |
| 7        |                   |            |      |       |    |   |
| 8        |                   |            |      |       |    |   |
| 9        |                   |            |      |       |    |   |
| 10       |                   |            |      |       |    |   |

## <u>PORT</u>

- Select the correctCom. port to ensure the meteris communicated with PC. In connecting mode, "PC Mode" will appear on the LCD and "COM #" & Edit will show on the left bottom corner of screen.
- For most PCs, the Com. portnumber is COM1.
- There are 8 COM ports for selection in this software.

|      | Conserved Lovel<br>con 1<br>con 2<br>con 3<br>con 4 |        |        |        |        |        |        |   |
|------|-----------------------------------------------------|--------|--------|--------|--------|--------|--------|---|
|      | DESCRIPTION                                         | Value1 | Value2 | Value3 | Value4 | Value5 | Value6 | H |
|      |                                                     |        |        |        | Port   |        |        |   |
|      |                                                     |        |        |        |        |        |        |   |
|      |                                                     |        |        |        |        |        |        |   |
| Com1 | Edt                                                 |        |        |        |        |        |        | _ |

## COMMAND

- There are four commands in this software.
  - -Download measured logging data from meter to PC.
  - -Download measured memory data from meter to PC.
  - -Download measured logging & memory data from meter to PC.
  - -Upload pre-edited filenames from PC to meter.
- To edit the file names, click leftkey of mouse twice quickly , then the cursor will flash to indicate the column is ready for editing.
- Before uploading or downloading, make sure you choose the correct download mode. If you choose "Download memory data" but execute downloading "Logger data", you will have to switch the mode to have the correct display.

| 2 DataLogp | ng Print                                                                                                    |        |    |    |      |        |        |   |
|------------|----------------------------------------------------------------------------------------------------|--------|----|----|------|--------|--------|---|
|            | or command Almost<br>Dovaloed Memory Dete<br>Dovaloed Logger Dete<br>Dovaloed All Dete<br>Tylined Memory Description | )      |    |    |      |        |        |   |
|            | DESCRIPTION                                                                                                    | Value1 | Co | mm | and_ | Value6 | Value6 | ľ |
| -          |                                                                                                    |        |    |    |      |        |        |   |

### <u>PRINT</u>

Select the datayou want to print : There are 3 selection :

- 1. Print only Logger Data
- 2. Print only Memory Data
- 3. Print all (Both Logger Data and Memory Data in sequel)

Example: (If you choose Print all from 9811 IR meter)

#### Page1

<< DataLogging Printer Report Date:07-12-2005 TIME:17:26:30 >>

#### Memory Data:

| STEP     | DESC    | DESCRIPTION |        |    |  |
|----------|---------|-------------|--------|----|--|
| ======   | =====   | =========   | =====  | == |  |
| 1        | 07-12   | 10:46:24    | 26.2   | С  |  |
| 2        | 07-12   | 10:46:30    | 26.5   | С  |  |
| 3        | 07-12   | 10:46:33    | 25.8   | С  |  |
| 4        | 07-12   | 10:46:38    | 25.9   | С  |  |
| 5        | 07-12   | 10:46:48    | 26.1   | С  |  |
|          |         |             |        |    |  |
| Logger D | ata:    |             |        |    |  |
| STEP     | DESC    | RIPTION     | Tem    | р  |  |
| ======   | = ===== | =========   | = ==== | == |  |
| 1        | 07-12   | 13:00:00    | 28.5   | С  |  |
| 2        | 07-12   | 13:10:00    | 28.4   | С  |  |
| 3        | 07-12   | 13.20.00    | 28.0   | C  |  |

| 5 | 07-12 | 13.20.00 | 20.0 | C |
|---|-------|----------|------|---|
| 4 | 07-12 | 13:30:00 | 27.8 | С |
| 5 | 07-12 | 13:40:00 | 28.1 | С |

.....

#### 98XX SERIES SPECIFICATION SHEET

| 17 | PRINTER SERIES             | 9811/9812                                                                          | 9861                                                                    | 9871                                                                                              | 9881/9882                                                                                                    | 9680                         | 9851                                                       | 983X                                                                                         |
|----|----------------------------|------------------------------------------------------------------------------------|-------------------------------------------------------------------------|---------------------------------------------------------------------------------------------------|----------------------------------------------------------------------------------------------------|------------------------------|------------------------------------------------------------|----------------------------------------------------------------------------------------------|
|    | Photo                      | 37                                                                                 |                                                                         |                                                                                                   | and the second second s |                              |                                                            | <b>N</b>                                                                                     |
|    | Specialize / Type          | IR thermometer<br>w/o probe:9811<br>w/probe:9812                                   | pH meter                                                                | Air flow meter                                                                                    | Thermometer<br>K type:9881<br>K.J.T.R.S.E. :9882                                                                                                    | IrDA receiver                | Humidity Meter                                             | Manometers<br>+/-2psi:9832; +/-5psi:9835<br>+/-15psi:98315 ; +/-30psi:9833<br>+/-106psi:9831 |
|    | Programming                | v                                                                                  | ~                                                                       | ~                                                                                                 | ~                                                                                                    | v                            | v                                                          | v                                                                                            |
|    | Downloading                | v                                                                                  | ~                                                                       | v                                                                                                 | v                                                                                                    | v                            | v                                                          | v                                                                                            |
|    | Printing                   | v                                                                                  | ~                                                                       | ×                                                                                                 | ~                                                                                                    | v                            | v                                                          | v                                                                                            |
|    | Link to PCs                | v                                                                                  | ~                                                                       | v                                                                                                 | v                                                                                                    | v                            | v                                                          | v                                                                                            |
|    | Backlight                  | v                                                                                  | v                                                                       | v                                                                                                 | v                                                                                                    | v                            | v                                                          | v                                                                                            |
|    | Resolution                 | 0.1C/0.1F (<110C),<br>1C/1F (>110C)                                                | pH : 0.01<br>Voltage : 0.1mV                                            | Temp :0.1C<br>RH:0.1%<br>WB:0.1<br>Air Velocity:0.1m/s<br>Air Volume:0.1-1                        | 0.1C/1C                                                                                                    |                              | Temp :0.1C<br>RH:0.1%<br>WB:0.1<br>DP:0.1                  | See page 50                                                                                  |
|    | Accuracy                   | */-2% or 2C in<br>-20~200C:<br>(which is greater)<br>*/-3% or 3C in other<br>range | pH : +/-0.02<br>Voltage:+/-0.2mV at<br>-99.9~99.9mV,+/-2mV<br>at others | Temp:+/-0.8C<br>RH:+/-3% at 10-90%RH<br>+/-5% at others<br>Air Velocity:+/-3%<br>Air Volume:+/-3% | 0.3%rdg+0.7C                                                                                                    |                              | Temp:+/-0.6C<br>RH:+/-3% at 10-99%RH<br>+/-5% at<br>others | +/-1% <u>,</u>                                                                               |
|    | Manual Memory              | 99                                                                                 | 99                                                                      | 99                                                                                                | 99                                                                                                    | 99                           | 99                                                         | 99                                                                                           |
|    | Datalogging<br>measurement | 9811:12000 points<br>9812:6000 points                                              | 4000 points                                                             | 2400 points                                                                                       | 4000 points                                                                                                    | Up to 12000points            | 3000 points                                                | 12000 points                                                                                 |
|    | Dimension (mm)             | 208(H) x 70(W) x 53(T) mm                                                          |                                                                         |                                                                                                   |                                                                                                    |                              |                                                            |                                                                                              |
|    | Battery                    | 4pcs AAbatteries                                                                   |                                                                         |                                                                                                   |                                                                                                    |                              |                                                            |                                                                                              |
|    | Hard Carry Case            | v                                                                                  |                                                                         |                                                                                                   |                                                                                                    |                              |                                                            |                                                                                              |
|    | Interface Cable            | v                                                                                  |                                                                         |                                                                                                   |                                                                                                    |                              |                                                            |                                                                                              |
|    | DC Adaptor                 | Optional                                                                           |                                                                         |                                                                                                   |                                                                                                    |                              |                                                            |                                                                                              |
|    | Software                   | v                                                                                  |                                                                         |                                                                                                   |                                                                                                    |                              |                                                            |                                                                                              |
|    | Remarks                    |                                                                                    |                                                                         |                                                                                                   |                                                                                                    | For AZ made<br>IrDA products |                                                            |                                                                                              |

### TROUBLE SHOOTING

1. Power on but no display

a)Make sure the time of pressing "ON/OFF" key is more than 200 mini seconds(ms).

- b)Check the battery are in place and make sure they are at good contact and correct polarity.
- c)Replace with newbatteries and tryagain .
- d)Move the batteries for ten seconds, then replace back again.
- 2. Display disappear
  - a)Check whether the low battery indicator is displayed on or before display disappears. If yes, replace with new batteries.
- 3.E 2. Problem: The value is underflow.
- 4.E 3. Problem: The value is overflow
- 5.E 4. Problem: Calculated sourcevalue occur error event
- 6.E11. Problem: RH calibration error
- 7.E33. Problem: Measure Hardware Error.